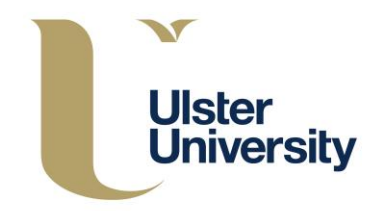

# Register of Support Providers

# Support Provider Timesheet User Manual

**Reviewed March 2016** 

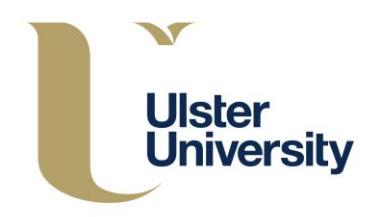

# **Contents:**

| Portal Guidelines         | 1  |
|---------------------------|----|
| Introducing the Portal    | 2  |
| Logging into the Portal   | 3  |
| Viewing assignments       | 4  |
| Logging a support session | 10 |
| Review of Logged Hours    | 12 |

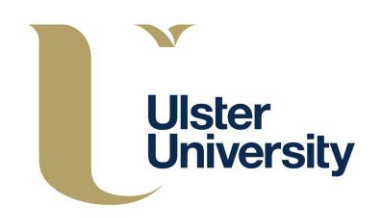

# **Portal guidelines**

- It is your responsibility to keep your username secured. Never share your log in details or let anybody else access the system using your log in
- Keep your password private
- When logged in do not leave your computer unattended
- Ensure you log out fully when you are finished
- Do not use any other logins other than your own log in
- If using a shared or public computer never choose 'save password' if prompted by the computer
- It is your responsibility to access and register your timesheets accurately and within 10 working days from the date the support is delivered

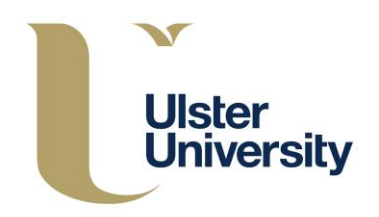

## **Introducing the Portal**

The portal is an online system that collects electronic submissions of timesheets from Support Providers. Claims will be entered accurately by the Support Provider and an email will be sent to the supported student for approval or dispute of the claim. All approved timesheets will be administered for payment; the cut-off date for payment is the 17<sup>th</sup> of each month and it is the responsibility of the support provider to log hours in a timely manner. Please note only approved timesheets will be progressed for payment.

The portal has three key benefits:

- Collect timesheet entries in a timely, accurate and accountable way
- Allow prompt confirmation of the submitted timesheet from the student
- Permit Support Provider to check assigned students and support roles

### Welcome to Ulster University Student Support On-line

Click here to sign into your account

🔁 Sign in information for staff

Staff number eg: e123456 Associate number eg: a1234 For staff, your password is the same as your network (AD) or email password.

#### Sign in information for students

Student number eg: B00345678 P code users may not use CAS, please use your student number For students, your password is you initial network password as shown in your Self Service Banner (SSB) record.

Help on identifying your initial network password can be found here: http://www.ulster.ac.uk/isd/students/banner

#### Getting Help

If you have problems or are unable to sign in, you should contact the Service Desk number +44 (0) 28 903 66777 or email servicedesk@ulster.ac.uk

× Ulster University

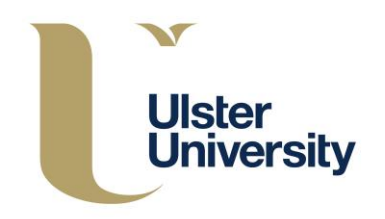

# Logging into the Portal

Open a fresh browser on your computer using google chrome or similar to ensure you see the correct portal.

Support Provider webpage for Portal: <a href="http://adxportal.ulster.ac.uk/Signln">http://adxportal.ulster.ac.uk/Signln</a>

| Ulster<br>University |              |                       |                                  | ◆ <b>D</b> Sign In            |
|----------------------|--------------|-----------------------|----------------------------------|-------------------------------|
| <b>ft</b>            |              |                       |                                  | Support Providers Application |
| Sign in with a local | account      |                       | Sign in with an external account |                               |
| Username             |              |                       |                                  |                               |
| Password             |              |                       |                                  |                               |
|                      | Remember me? |                       |                                  |                               |
|                      | Sign in      | Forgot Your Password? |                                  |                               |
|                      |              |                       |                                  |                               |

If using a shared or public computer do not tick the 'Remember me?' tick box.

For your <u>initial</u> login only, you need to click the 'Forgot your password' option and enter your staff email address, this will send an email to your Ulster Office 365 email account with a link to set your password.

Once you have your password set, your username for the ADX portal is your Ulster associate staff code. e.g. a12345 and the password (for the ADX Portal only) will be as you have entered.

Important Note: any change of the ADX Portal password does <u>not</u> affect any other password used to log into other University systems. These include the University Portal (<u>http://portal.ulster.ac.uk</u>) and Office 365 email (<u>https://portal.office.com/</u>) – which continue to use your main University Network Password. (This password can be self-managed via the Online Password Changer <u>https://login.ulster.ac.uk/password/</u>)

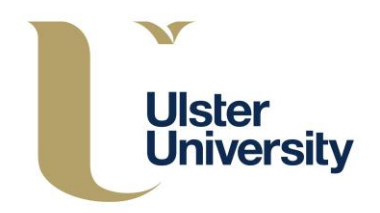

## **Viewing Assignments**

You can review a list of allocated support for students across various roles and campuses; this screen offers an overview of support allocated to you, within the roles you offer and shows the student entitlement and is found at:

Home > Student Support Providers > Log a support session

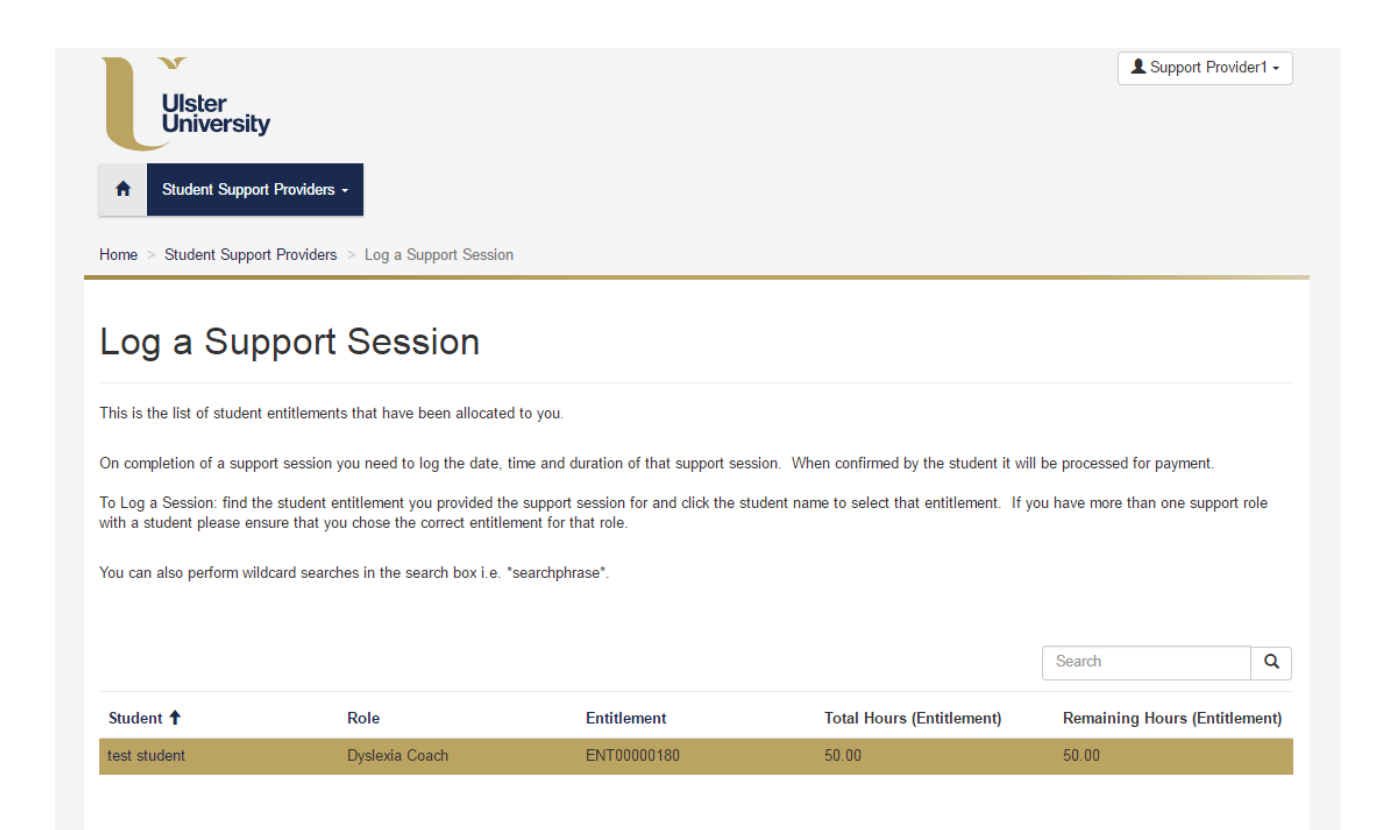

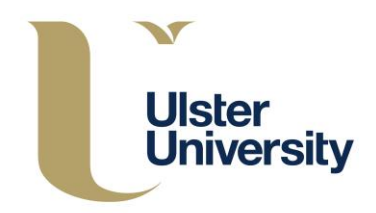

Support Providers can easily track the progress of any timesheet submission and will be able to identify how the claim is progressing for payment. The portal will also allow Support Providers to check support roles assigned to a particular campus and to check students that have been assigned for support within a particular academic year, below is how the entitlements will be displayed.

The screen will show the live roles and students and display the total hours allocated and the hours remaining for the entitlement.

| Ulster<br>University                                     |                                                                                 |                                                                |                                           | Support Providen -                                                                                            |
|----------------------------------------------------------|---------------------------------------------------------------------------------|----------------------------------------------------------------|-------------------------------------------|----------------------------------------------------------------------------------------------------|
| ★ Student Support                                        | Providers +                                                                     |                                                                |                                           |                                                                                                    |
| Home > Student Support                                   | Providers > Log a Support Session                                               |                                                                |                                           |                                                                                                    |
| Log a Sup                                                | port Session                                                                    |                                                                |                                           |                                                                                                    |
| This is the list of student e                            | entitlements that have been allocated                                           | l to you.                                                      |                                           |                                                                                                    |
| On completion of a suppor                                | t session you need to log the date, ti                                          | ime and duration of that support ses                           | sion. When confirmed by the student it w  | ill be processed for payment.                                                                                 |
| To Log a Session: find the<br>with a student please ensu | student entitlement you provided the<br>ure that you chose the correct entitler | e support session for and click the stu<br>ment for that role. | udent name to select that entitlement. If | you have more than one support role                                                                           |
| You can also perform wildo                               | card searches in the search box i.e. *                                          | searchnhrase*                                                  |                                           |                                                                                                    |
|                                                          |                                                                                 | searchphrase .                                                 |                                           |                                                                                                    |
|                                                          |                                                                                 |                                                                |                                           | Use asterisk (*) wildcard character<br>to search on partial text                                              |
|                                                          |                                                                                 | зоактриназе .                                                  |                                           | Use asterisk (*) wildcard character<br>to search on partial text<br>Search Q                                  |
| Student 🕇                                                | Role                                                                            | Entitlement                                                    | Total Hours (Entitlement)                 | Use asterisk (*) wildcard character<br>to search on partial text<br>Search Q<br>Remaining Hours (Entitlement) |

To view any particular role or student there is a wildcard search functionality within the system to allow the Support Provider to track a particular role or student that they wish to find quickly.

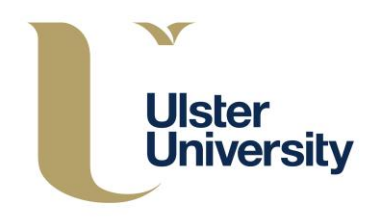

To help Support Providers to efficiently manage their hours the portal offers a view of support hours that are at a variety of stages the different views are as follows:

Home > Student Support Providers > My logged Support Sessions

• Hours logged to be confirmed by the student

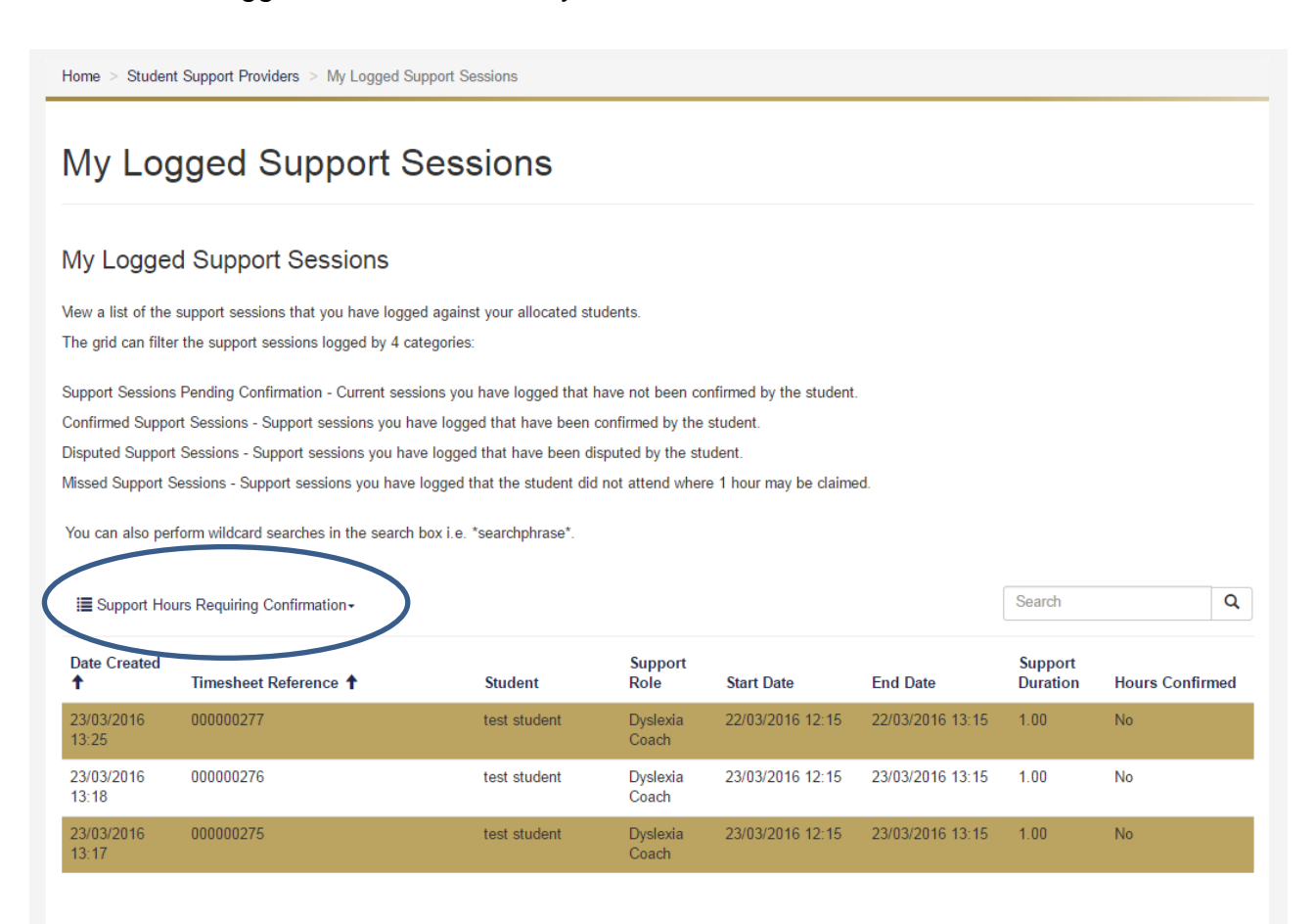

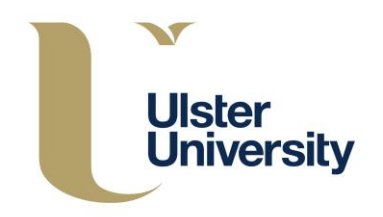

#### Hours logged the student has confirmed

Home > Student Support Providers > My Logged Support Sessions

|                                                                                                    | gged eappoi                                                                                                    |                                                                      |                         |                                        |                          |          |                               |                    |
|----------------------------------------------------------------------------------------------------|----------------------------------------------------------------------------------------------------|----------------------------------------------------------------------|-------------------------|----------------------------------------|--------------------------|----------|-------------------------------|--------------------|
| ly Logg                                                                                                    | ed Support Sessions                                                                                                | 6                                                                    |                         |                                        |                          |          |                               |                    |
| ew a list of t                                                                                                    | he support sessions that you have                                                                                  | logged against your alloca                                           | ted students.           |                                        |                          |          |                               |                    |
| ne grid can f                                                                                                    | ilter the support sessions logged by                                                                               | y 4 categories:                                                      |                         |                                        |                          |          |                               |                    |
| upport Sessi                                                                                                    | ons Pending Confirmation - Current                                                                                 | t sessions you have logged                                           | d that have not been co | onfirmed by the                        | student.                 |          |                               |                    |
| onfirmed Su                                                                                                    | oport Sessions - Support sessions y                                                                                | ou have logged that have                                             | been confirmed by the   | student.                               |                          |          |                               |                    |
|                                                                                                    | ort Sessions - Support sessions vo                                                                                 | u have logged that have b                                            | een disputed by the st  | udent                                  |                          |          |                               |                    |
| sputed Supp                                                                                                    | on occontro ocpositiono yo                                                                                         | a nare regges mare b                                                 | con alopatoa by the ot  | uuont.                                 |                          |          |                               |                    |
| sputed Supp<br>issed Suppo                                                                                                    | rt Sessions - Support sessions you                                                                                 | have logged that the stude                                           | ent did not attend whe  | re 1 hour may b                        | e claimed.               |          |                               |                    |
| sputed Supp<br>issed Suppo                                                                                                    | t Sessions - Support sessions you                                                                                  | have logged that the stude                                           | ent did not attend whe  | re 1 hour may b                        | e claimed.               |          |                               |                    |
| sputed Supp<br>issed Suppo                                                                                                    | t Sessions - Support sessions you                                                                                  | have logged that the stude                                           | ent did not attend whe  | re 1 hour may b                        | e claimed.               |          |                               |                    |
| sputed Suppo<br>issed Suppo<br>pu can also                                                                                                    | ent dessions - Support sessions you<br>perform wildcard searches in the se<br>Hours Confirmed                      | have logged that the stude                                           | ent did not attend whe  | re 1 hour may b                        | e claimed.               |          | Search                        |                    |
| sputed Suppo<br>issed Suppo<br>u can also<br>Support<br>Date<br>Created 1                                                                                                    | t Sessions - Support sessions you<br>perform wildcard searches in the se<br>Hours Confirmed<br>Timesheet Reference | have logged that the stude<br>earch box i.e. *searchphras<br>Student | ent did not attend whe  | re 1 hour may b<br>Student<br>Attended | e claimed.<br>Start Date | End Date | Search<br>Support<br>Duration | Hours<br>Confirmed |
| sputed Suppo<br>seed Suppo<br>au carr also<br>au carr also<br>au carr also<br>au carr also<br>au carr also<br>au carr also<br>au carr also<br>au carr also<br>au carr also<br>au carr also<br>au carr also<br>au carr also<br>au carr also<br>au carr also | t Sessions - Support sessions you<br>perform wildcard searches in the se<br>Hours Confirmed<br>Timesheet Reference | have logged that the stude<br>earch box i.e. *searchphras<br>Student | ent did not attend whe  | Student<br>Attended                    | e claimed.<br>Start Date | End Date | Search<br>Support<br>Duration | Hours<br>Confirmed |

7

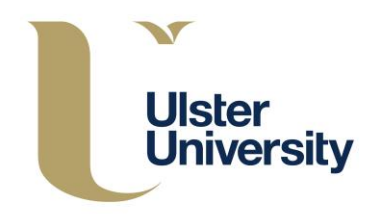

· Hours logged that the student has disputed

Any disputed hours will be investigated by the Register of Support Providers by contacting the student and the Support Provider to resolve the dispute.

### My Logged Support Sessions

#### My Logged Support Sessions

Mew a list of the support sessions that you have logged against your allocated students. The grid can filter the support sessions logged by 4 categories:

Support Sessions Pending Confirmation - Current sessions you have logged that have not been confirmed by the student. Confirmed Support Sessions - Support sessions you have logged that have been confirmed by the student. Disputed Support Sessions - Support sessions you have logged that have been disputed by the student. Missed Support Sessions - Support sessions you have logged that the student did not attend where 1 hour may be claimed.

You can also perform wildcard searches in the search box i.e. \*searchphrase\*.

| 🔳 Supp          | ort Hours in Dispute+ |         |                 |               |             |                     |                  |                   | Search          | 1                   | Q                  |
|-----------------|-----------------------|---------|-----------------|---------------|-------------|---------------------|------------------|-------------------|-----------------|---------------------|--------------------|
| Date<br>Created | Timesneet Reference   | Student | Support<br>Role | Start<br>Date | End<br>Date | Student<br>Attended | Dispute<br>Hours | Dispute<br>Reason | Disputed reason | Support<br>Duration | Hours<br>Confirmed |
|                 |                       |         |                 |               |             |                     |                  |                   |                 |                     |                    |

There are no records to display.

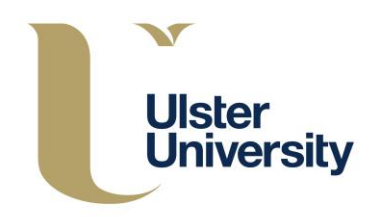

#### • Hours logged that the student has missed

Home > Student Support Providers > My Logged Support Sessions

| My Logged Suppo                                                                                                    | ort Sessio                                                                               | ns                                                                  |                                                 |                                    |                                   |                             |                               |                         |
|----------------------------------------------------------------------------------------------------|------------------------------------------------------------------------------------------|---------------------------------------------------------------------|-------------------------------------------------|------------------------------------|-----------------------------------|-----------------------------|-------------------------------|-------------------------|
| My Logged Support Sessi                                                                                                    | ons                                                                                      |                                                                     |                                                 |                                    |                                   |                             |                               |                         |
| View a list of the support sessions that you I<br>The grid can filter the support sessions logg                                                                                                    | nave logged against your<br>ed by 4 categories:                                          | allocated stude                                                     | nts.                                            |                                    |                                   |                             |                               |                         |
| Support Sessions Pending Confirmation - Cu                                                                                                    | rrent sessions you have                                                                  | logged that have<br>t have been cont                                | e not been conf<br>firmed by the st             | firmed by the student.             | student.                          |                             |                               |                         |
| Confirmed Support Sessions - Support session<br>Disputed Support Sessions - Support session<br>Missed Support Sessions - Support sessions<br>You can also perform wildcard searches in th<br>IIIIIIIIIIIIIIIIIIIIIIIIIIIIIIIIIIII                                          | is you have logged that<br>you have logged that th<br>ne search box i.e. *searc          | have been dispu<br>e student did no<br>hphrase*.                    | ted by the stud<br>t attend where               | lent.<br>1 hour may be             | e claimed.                        |                             | Search                        | Q                       |
| Confirmed Support Sessions - Support session<br>Disputed Support Sessions - Support session<br>Missed Support Sessions - Support sessions<br>You can also perform wildcard searches in t<br>Image: Support Hours Missed Sessions-<br>Date<br>Created ↑ Timesheet Reference | syou have logged that<br>you have logged that th<br>he search box i.e. *searc<br>Student | have been dispu<br>e student did no<br>hphrase*.<br>Support<br>Role | ted by the stud<br>t attend where<br>Start Date | ient.<br>1 hour may be<br>End Date | e claimed.<br>Student<br>Attended | Missed<br>Session<br>Reason | Search<br>Support<br>Duration | Q<br>Hours<br>Confirmed |

The portal system will provide Support Providers with information about the students they support in relation to the total hours allocated and a remaining balance to allow them to monitor, track and plan their support sessions effectively.

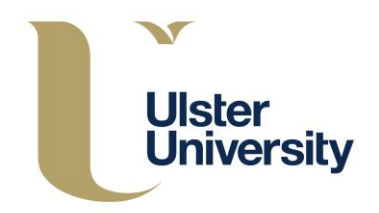

# Logging a Support Session

To log a support session from the 'Home' page go to 'Student Support Provider' then 'Log a Support Session', select the student with entitlement that the time needs to be claimed against.

There are arrow filters on some columns, these can be selected in order to filter your support provisions in a particular order. By selecting the Student column and clicking the arrow will sort the support provisions in order of student.

The search box in top right hand corner can be used to find a particular record. This can be enhanced by using the wildcard function by entering your search criteria into the search box using \*student name\* to narrow the list if there are several options.

Click on the first column on the option you wish to choose:

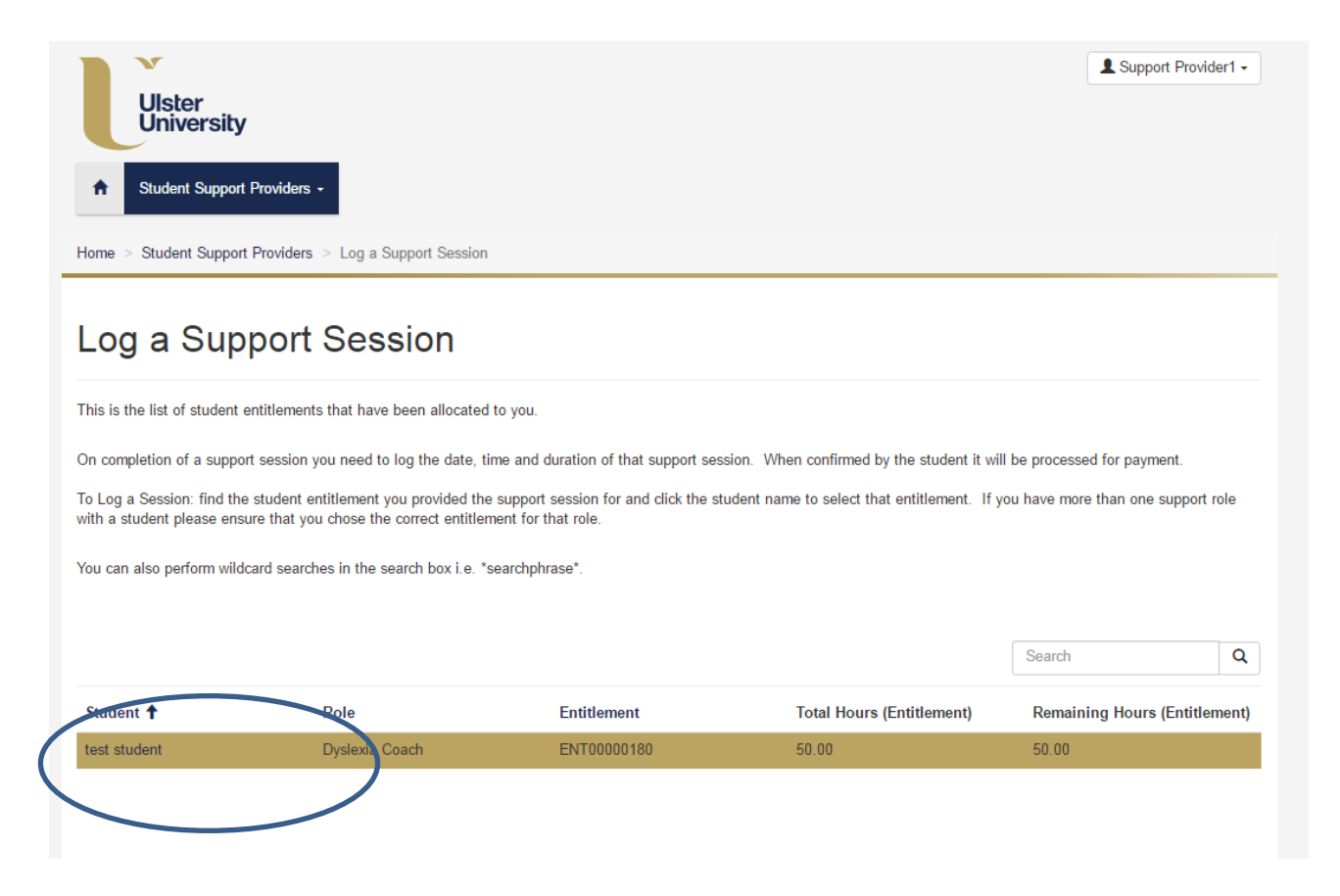

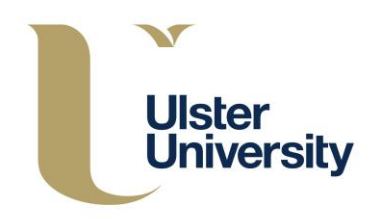

#### Log Support Hours for Entitlement

| Student Support Providers      Log a Support Session      My Logged Support Sessions      My Support Roles      Low to be the base of a Surged Series | ▲ On entering hours please ensure<br>• Claims must be entered in 15 mi<br>• Typing-up claims have a maximu<br>• Coaching or Mentoring sessions<br>Please ensure time claims are enterp<br>payment | :<br>nute increments<br>m allowance of 50%<br>should not exceed 3<br>ed accurately as in | of lecture time<br>hours. | I result in delayed or cancelled  |
|----------------------------------------------------------------------------------------------------|----------------------------------------------------------------------------------------------------|------------------------------------------------------------------------------------------|---------------------------|-----------------------------------|
| How to log the nours of a Support Session                                                                                                    | Log Support Sessio                                                                                                    | n                                                                                        |                           |                                   |
|                                                                                                    | Dyslexia Coach                                                                                                    | Information     Hours Logge     3 hours                                                  | ed for Dyslexia Coa       | ch support should be No more than |
|                                                                                                    | Provided To *<br>test student Rectangular Snip                                                                                                    | Provided By Support Provider                                                             | rl                        | Campus<br>Belfast                 |
| 1                                                                                                    | Student Attended<br>No  Yes                                                                                                    |                                                                                          |                           |                                   |
|                                                                                                    | Date\Time Worked To                                                                                                    |                                                                                          | Date\Time Worke           | d From 🛛 😧                        |
| 2                                                                                                    | 24/03/2016 12:12                                                                                                    | <b>m</b>                                                                                 | 24/03/2016 12:1           | 2                                 |
|                                                                                                    | Submit                                                                                                    |                                                                                          |                           |                                   |

Firstly, use the radio buttons to state if the Student attended the session or not.

Then enter the date and start time of support, followed by the date and the finish time.

If the student did not attend, please indicate the reason for non-attendance from the options in the drop down box. Click on 'Submit to complete. This will send a notification of the timesheet for the student to consider.

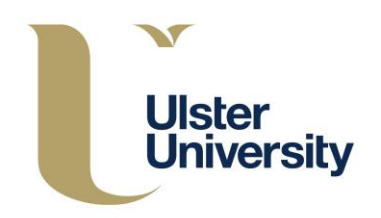

# **Review of Logged Hours**

After hours have been logged the Support Provider can view the hours and the confirmation status of the submission, this is found at: Home > Student Support Providers > My logged Support Sessions

| My Log                                                                                                    | gged Support S                                                                                                    | Sessions                                                                                                    |                                                                                                   |                                                                                        |                                                         |                                               |                           |   |
|----------------------------------------------------------------------------------------------------|----------------------------------------------------------------------------------------------------|----------------------------------------------------------------------------------------------------|---------------------------------------------------------------------------------------------------|----------------------------------------------------------------------------------------|---------------------------------------------------------|-----------------------------------------------|---------------------------|---|
| My Logge                                                                                                    | ed Support Sessions                                                                                                    |                                                                                                    |                                                                                                   |                                                                                        |                                                         |                                               |                           |   |
| √iew a list of the                                                                                                  | e support sessions that you have looge                                                                                                    | ed against vour allocated stu                                                                                                    | udents.                                                                                           |                                                                                        |                                                         |                                               |                           |   |
| The grid can filte                                                                                                  | er the support sessions logged by 4 ca                                                                                                    | ategories:                                                                                                    |                                                                                                   |                                                                                        |                                                         |                                               |                           |   |
| Confirmed Supp                                                                                                    | ort Sessions - Support sessions you h                                                                                                    | ave logged that have been o                                                                                                    | confirmed by the                                                                                  | student.                                                                               |                                                         |                                               |                           |   |
| Disputed Support<br>Vlissed Support<br>You can also pe<br>I≣ Support Ho                                             | rt Sessions - Support sessions you have<br>Sessions - Support sessions you have<br>erform wildcard searches in the search<br>ours Requiring Confirmation+                                                     | ve logged that have been di<br>logged that the student did<br>box i.e. *searchphrase*.                                            | sputed by the stu<br>not attend when                                                              | ıdent.<br>e 1 hour may be claime                                                       | :d.                                                     | Search                                        |                           | Q |
| Jisputed Support<br>Viissed Support<br>You can also pe<br>I≣ Support Hc<br>Date Created<br>↑                        | rt Sessions - Support sessions you have<br>Sessions - Support sessions you have<br>erform wildcard searches in the search<br>ours Requiring Confirmation -<br>Timesheet Reference 1                           | ve logged that have been di<br>logged that the student did<br>box i.e. *searchphrase*.<br>Student                                 | sputed by the stund when attend when support Role                                                 | ident.<br>e 1 hour may be claime<br>Start Date                                         | ed.<br>End Date                                         | Search<br>Support<br>Duration                 | Hours Confir              | Q |
| Jisputed Support<br>Viissed Support<br>You can also pe<br>I≣ Support Ho<br>Date Created<br>↑<br>23/03/2016<br>13:25 | rt Sessions - Support sessions you have<br>Sessions - Support sessions you have<br>erform wildcard searches in the search<br>ours Requiring Confirmation -<br>Timesheet Reference 1<br>000000277              | ve logged that have been di<br>logged that the student did<br>box i.e. *searchphrase*.<br>Student<br>test student                 | sputed by the stu<br>not attend when<br>Support<br>Role<br>Dyslexia<br>Coach                      | ident.<br>e 1 hour may be claime<br>Start Date<br>22/03/2016 12:15                     | ed.<br>End Date<br>22/03/2016 13:15                     | Search<br>Support<br>Duration<br>1.00         | Hours Confirm             | Q |
| Jisputed Support<br>Vissed Support<br>You can also pe<br>IIIIIIIIIIIIIIIIIIIIIIIIIIIIIIIIIIII                       | rt Sessions - Support sessions you have<br>Sessions - Support sessions you have<br>erform wildcard searches in the search<br>ours Requiring Confirmation ←<br>Timesheet Reference ↑<br>000000277<br>000000276 | ve logged that have been di<br>logged that the student did<br>box i.e. *searchphrase*.<br>Student<br>test student<br>test student | sputed by the stu<br>not attend when<br>Support<br>Role<br>Dyslexia<br>Coach<br>Dyslexia<br>Coach | Ident.<br>e 1 hour may be claime<br>Start Date<br>22/03/2016 12:15<br>23/03/2016 12:15 | ed.<br>End Date<br>22/03/2016 13:15<br>23/03/2016 13:15 | Search<br>Support<br>Duration<br>1.00<br>1.00 | Hours Confirm<br>No<br>No | Q |

Hours confirmed by the student before the cut-off date of 17<sup>th</sup> of each month will be processed for payment anticipated for receipt on the last Thursday of the month.